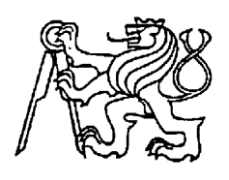

# Středoškolská technika 2019

Setkání a prezentace prací středoškolských studentů na ČVUT

# WEBMAKER

Jan Boháč, Ondřej Matura

Střední škola informatiky a finančních služeb, Plzeň, Klatovská 200 G

# Anotace

Práce nabízí vhled do práce s html dokumenty, usnadňuje jejich tvoření pro začátečníky, a to i pro ty, kteří jsou s html seznámeni málo či dokonce vůbec. Aplikace je naprogramována v jazyce C# ve vývojovém prostředí (IDE) Visual Studio. Většina obsahu byla tvořena na bázi našich vlastních zkušeností – co by se nám hodilo, když jsme s html začínali?

# Klíčová slova

Tvorba webu; webové stránky; html dokumenty,

# Annotation

Our program offers insight into the working process with html documents. It eases the whole process of their creation for those, who are not familiar with creation itself much or even not at all. Application was coded using C# programming language and Visual Studio as our IDE. Majority of the content was based on our own experiences – what would be handy, at the time, we have begun with html?

# Keywords

Web creation; web pages, html documents

# Obsah

| 1 | Úv  | od           |                       | 4  |
|---|-----|--------------|-----------------------|----|
| 2 | Те  | oretická čás | st                    | 5  |
|   | 2.1 | C#           |                       | 5  |
|   | 2.1 | .1 Vývo      | ojové prostředí       | 5  |
|   | 2.2 | Databáze     |                       | 6  |
|   | 2.3 | OOP          |                       | 6  |
|   | 2.4 | Uživatels    | ké rozhraní           | 7  |
|   | 2.4 | .1 Tech      | nologie WPF           | 7  |
|   | 2.5 | Stylování    | í                     | 8  |
|   | 2.6 | Technolog    | gie MVVM              | 10 |
| 3 | Ap  | likační část | t                     | 11 |
|   | 3.1 | Prvky        |                       | 11 |
|   | 3.1 | .1 Vlast     | tnosti prvků          | 12 |
|   | 3.1 | .2 Nahr      | ání/přidání prvku     | 12 |
|   | 3.1 | .3 Verze     | ování                 | 14 |
|   | 3.2 | Webmake      | er – konkrétní tvorba | 15 |
| 4 | Zá  | věr          |                       | 18 |
| 5 | Sh  | nutí         |                       | 19 |
| 6 | Sez | znam obráz   | zků                   | 20 |
| 7 | Vy  | užité zdroj  | e                     | 21 |

# 1 Úvod

Aplikace **WebMaker** je vytvořena pro veřejnost, mířicí na jedince se zájmem o problematiku html. Práce cílí k vytvoření aplikace, která bude schopna pomoci úplným začátečníkům v dané oblasti, ale stejně tak i zlepšit tzv. Quality of life – udělat práci více pohodlnější i znalým problematiky.

Byla námi zvolena z několika důvodů. Jedním z nich je stav současných webových stránek na internetu. Některé z nich postrádají spousty prvků, které se dnes považují jako samozřejmost. Využitím tohoto programu bychom chtěli docílit vytvoření možnosti pro vytvoření takových stránek.

Jako kritérium toho, co považujeme za webovou stránku a výstup našeho programu, budeme využívat našich znalostí z programování získané během výuky HTML5 a našich zkušeností při tvorbě webu.

Zpětnou vazbu tvoří kritéria jednoduchosti tvorby v editoru a jeho vybavenosti. Cílem je vytvořit ideální poměr těchto dvou parametrů pro náš program.

Práce zároveň směřuje k vytvoření i částečné online části, ve které budou výtvory všech uživatelů nahrány, budou-li je chtít zveřejnit a zpřístupnit.

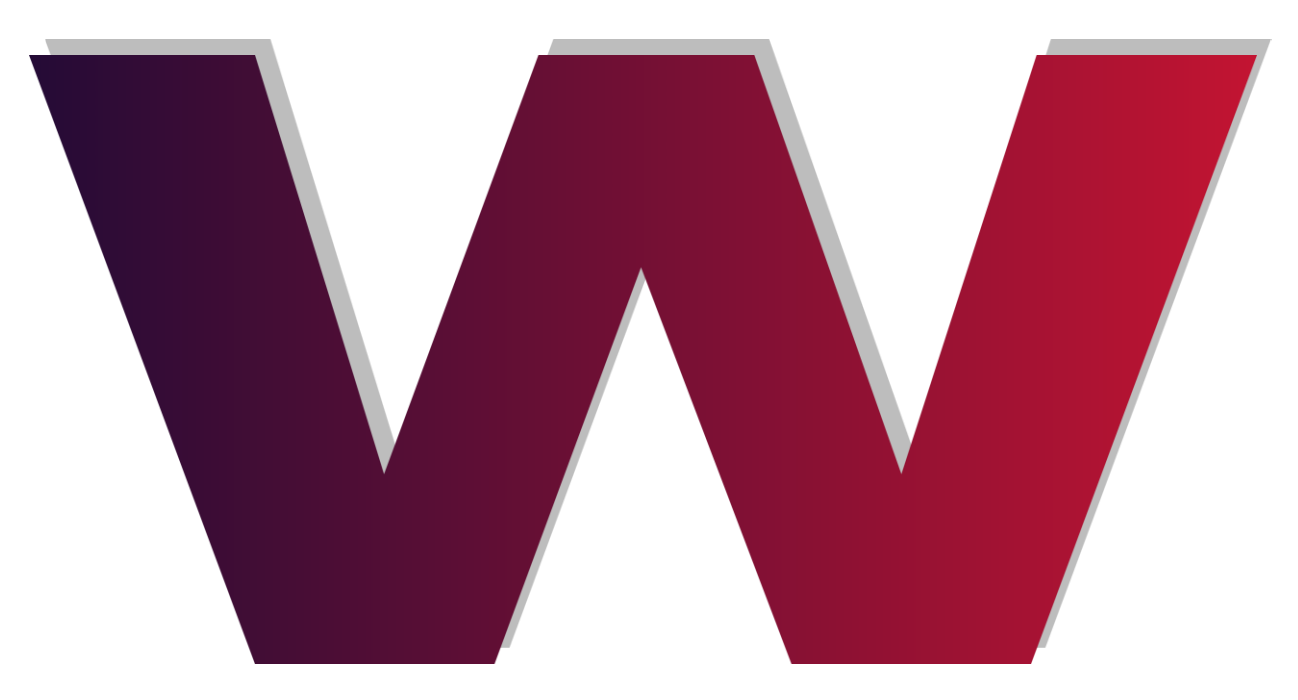

Obrázek 1: logo aplikace

# 2 TEORETICKÁ ČÁST

Jedná se o objektově orientovaný program, který využívá databáze. Všechny části tohoto programu byly napsány v jazyce C# za použití vývojového prostředí Visual Studio 2016 verze Community.

### 2.1 C#

Jedná se o objektově orientovaný programovací jazyk, který původně vychází z jazyka Java a je vyvinut společností Mircosoft. Veškerý kód programu je napsán v syntaxi jazyku C#.

## 2.1.1 Vývojové prostředí

Pro realizaci programu je nutné po zvolení jazyka zvolit i prostředí, do kterého budeme v daném jazce psát. Takové prostředí pro C# je Visual Studio. Jedná se o vývojové prostředí, do kterého se implementují knihovny jazyka. Stejně jako jazyk samotný i vývojové prostředí Visual Studio bylo vyvinuto firmou Microsoft. [1]

Další jeho podstatnou součástí je umožnění přístupů a práce s .NET frameworkem, který je podstatný z důvodu množství jeho knihoven a nabízených ovladačů.

Mimo jiné jsou v nabídce IDE i ovládací prvky pro vytvoření jednoduché databáze a ovladače k nim.

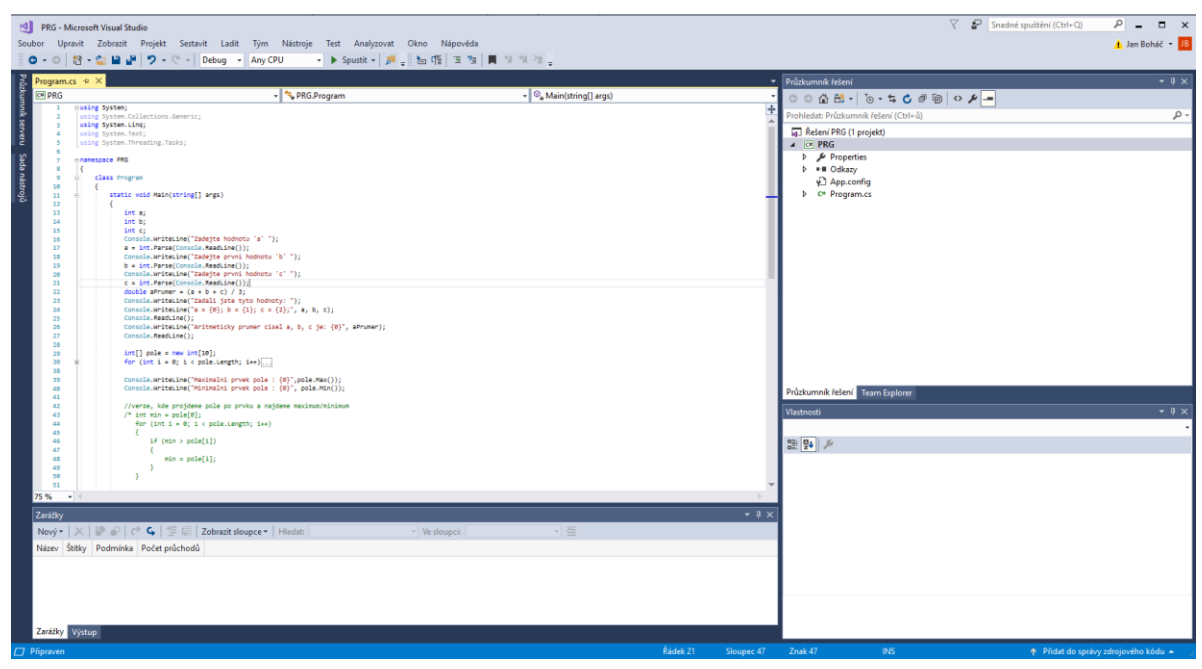

Obrázek 2: ovládání IDE

#### 2.2 Databáze

V tomto projektu jsou data – tedy výstup – uloženy a filtrovány ve vlastní lokální databázi uživatele, která slouží jako základní uložiště pro vytvořené webové stránky. Tato databáze je řízena jazykem SQL a využívá jeho zjednodušenou implementaci ve Visual Studiu

| ▲ Installed                       | Sort by:   | Default 👻                        | IF 🗉       | [ | Search Installed Templates (Ctrl+E) |
|-----------------------------------|------------|----------------------------------|------------|---|-------------------------------------|
| ▲ Visual C#                       | <b>4</b> 3 | EF 5.x DbContext Generator       | Visual C#  | ^ | Type: Visual C#                     |
| Data<br>General                   | Ð          | EF 6.x DbContext Generator       | Visual C#  | l | An empty size server unabase        |
| ✓ Web<br>General                  | 9          | LINQ to SQL Classes              | Visual C#  |   |                                     |
| Markup<br>MVC                     |            | SQL Server Database              | Visual C#  |   |                                     |
| Razor<br>Scripts                  | <b>"</b>   | XML File                         | Visual C#  |   |                                     |
| SignalR<br>Web API                | 2          | XML Schema                       | Visual C#  |   |                                     |
| Web Forms<br>Windows Forms<br>WPF | 2Å         | XSLT File                        | Visual C#  | Ŧ |                                     |
| ▷ Online                          | \$         | Click here to go online and find | templates, |   |                                     |
| Name: ACME.mdf                    |            |                                  |            |   |                                     |
|                                   |            |                                  |            |   | Add Cancel                          |

Obrázek 3: tvorba sql databáze ve Visual studiu

## 2.3 OOP

Objektově orientované programování je dnes prakticky standardem pro vytvoření komplexnější aplikace.

V této práci se dá práce s objekty najít již rovnou v databázi, kde je každý z přidaných prvků objektem. To znamená, že veškeré šablony, veškeré vytvořené a nahrané dokumenty, které jsou viditelné v aplikaci jsou objekty.

Tyto objekty spojují společné vlastnosti – každá nahraná stránka v databázi má tyto vlastnosti, proměnné:

- jméno název stránky, dle výběru,
- autor původní autor stránky, povětšinou ten, který stránku nahrál do databáze,
- thumbnail obrázek, který je v databázi vidět, když je zobrazen seznam prvků,
- popis dodatečné informace ke stránce, které si autor přeje sdělit; zobrazené až po rozkliknutí prvku,
- HTML soubor samotná stránka nebo zazipovaný web,

 dobrovolný prvek: dodatečné obrázky – zobrazené ve chvíli, kdy si uživatel konkrétní prvek rozklikne a přeje si náhled na nahraný dokument

#### 2.4 Uživatelské rozhraní

Veškerý front-end (viditelná část aplikace pro uživatele) je zobrazen na formulářích. V tomto projektu se konkrétně nachází 3 takovéto formuláře, které si vzájemně předávají data, se kterými později pracují.

#### 2.4.1 Technologie WPF

Veškerá aplikační část front-endu, kterou uživatel vidí je zobrazena na speciálním druhu formuláře, který ani nenese správný význam slova formulář. Jedná se o výstup WPF (Windows Presentation File), což je technologie umožňující vytvářet grafické uživatelské rozhraní. V .NET Frameworku je od verze 3.0 (původní název pro WPF byl Avalon). Ve WPF je připravena rozsáhlá zásoba nezbytných základních ovládacích prvků (tlačítko, textové pole, tabulka apod.) - nic nebrání ve vytvoření si vlastních. WPF používá k vykreslování knihovny Direct3D. Grafika v aplikaci je vykreslována vektorově, což s sebou nese nespočet výhod. Pro vytváření GUI lze využívat značkovací jazyk XAML, díky kterému lze oddělit funkčnost od vzhledu aplikace, a tak i podstatně zefektivnit vývoj aplikací v týmu. [3]

#### 2.4.1.1 WPF pro databázi

| Apply Reset Refresh  | 61                                                                                                    |        |
|----------------------|----------------------------------------------------------------------------------------------------|--------|
| Bule Bernatler       | 62 Material                                                                                                    |        |
| Puise Properties     | 63 <textblock text="Material"></textblock>                                                                                |        |
| Description          | 64 <combobox padding="2"></combobox>                                                                                      |        |
|                      | 65                                                                                                    |        |
| Status Revision      | 66 Manufacturing Info                                                                                                    |        |
|                      | 67 <textblock 0="" 10"="" fontweight="Bold&lt;/td&gt;&lt;td&gt;' Margin=" text="Manufacturing Info"></textblock>          |        |
| Dard Mumhas          | 68                                                                                                    |        |
| Part Number          | 69 Work Centres                                                                                                    |        |
|                      | 70 <textblock margin="0 0 0 10" text="Work Centres"></textblock>                                                          |        |
| Raw Material         | 71                                                                                                    |        |
|                      | 72 Checkboxes                                                                                                    |        |
| Material             | 73 Crid>                                                                                                    |        |
| *                    | 74 cGrid.ColumnDefinitions>                                                                                               |        |
| Manufacturing Info   | 75 <columndefinition width="*"></columndefinition>                                                                        |        |
| manufacturing into   | 76 <columndefinition width="*"></columndefinition>                                                                        |        |
| Work Centres         | 77                                                                                                    |        |
| Weld 0 El Lathe      | 78                                                                                                    |        |
| Assembly             | 79 Column 1                                                                                                    |        |
| Plasma Foxe          | 80 A StackPanel Grid.Column="0" Margin="0 0 10 0">                                                                        |        |
| Laser Roll           | 81 <checkbox assemblycheckbox"="" content="&lt;/td&gt;&lt;td&gt;Assembly" x:name="WeldCheckbox"></checkbox>               |        |
| Length               | 83 <checkbox content="Pl&lt;/td&gt;&lt;td&gt;asma" x:name="PlasmaCheckbox"></checkbox>                                    |        |
|                      | 84 <checkbox checkbox"="" checkbox<="" content="LaserCheckbox" td="" x:name="LaserCheckbox"><td>er" /&gt;</td></checkbox> | er" /> |
| Mass                 | 85 <checkbox content="&lt;/td&gt;&lt;td&gt;Purchase" x:name="PurchaseCheckbox"></checkbox>                                |        |
|                      | 86                                                                                                    |        |
| Finish               | 87                                                                                                    |        |
| Painted v            | 88 Column 2                                                                                                    |        |
| Purchase Information | 89 A StackPanel Grid.Column="1">                                                                                          |        |
| Rubber *             | 90 <checkbox content="Lat&lt;/td&gt;&lt;td&gt;1e" x:name="LatheCheckbox"></checkbox>                                      |        |
| Supplier Name        | 91 <checkbox content="Dri&lt;/td&gt;&lt;td&gt;11" x:name="DrillCheckbox"></checkbox>                                      |        |
|                      | 92 <checkbox <="" content="Saw" rollcheckbox"="" sawcheckbox"="" td="" x:name="FoldCheckbox"><td>1&gt;</td></checkbox>    | 1>     |
|                      | 95                                                                                                    |        |
|                      | 96                                                                                                    |        |

Obrázek 4: WPF a jeho XML syntaxe

S již výše zmíněnými funkcemi se jedná o "domovský" formulář. I když budeme spouštět jakýkoliv ze dvou dalších, vždy je uživatel spustí z tohoto rozcestníku. Funkce, které má tento formulář, jsou nastavené, aby se spustili se stiskem ovládacích prvků – tlačítek.

#### 2.4.1.2 WPF pro WebMaker (tvorba samotného webu)

HTML-maker formulář bude sloužit k tvorbě HTML souborů. Uživatel vůbec nebude muset znát HTML (popřípadě ani Javascript, nebo CSS), aby byl schopný vytvořit jednoduché webové stránky.

Ovládání bude rozděleno do dvou skupin. První bude obsahovat možnosti úprav webu jako celku. Zde bude možnost přidat a odebrat jednotlivé stránky a vygenerovat HTML soubory, které budou propojené hypertextovými odkazy ve sjednoceném navigačním prvku, tato možnost otevře dialog pro výběr složky, kam se všechny soubory uloží. Druhá skupina ovládání bude sloužit k úpravám samostatných stránek. Druhá skupina ovládacích prvků bude obsahovat tlačítka pro přidání a odebrání jednotlivých prvků, jako například odstavec, nadpis, tabulka, seznam apod.

Poslední prvek bude panel záložek, kde každá stránka bude jako samostatná záložka, ve které se zobrazí všechny prvky dané stránky.

#### 2.4.1.3 WPF pro prvky samostatné

Tento formulář není sám o sobě ničím zvláštní, ale to jen za předpokladu, že by byl samostatný. Spustí se ve chvíli, kdy si uživatel vybere nějaký prvek v databázi a klikne na něj. Formulář jako takový slouží pouze jako kostra, ve které jsou připravené obecné parametry každé stránky v databázi.

Prakticky ve chvíli, kdy kliknete na prvek X v databázi, tak se spustí formulář, kterému jsou předané parametry objektu. V tu chvíli se objeví autor, popis, název, samotná stránka a možné dodatečné obrázky konkrétního prvku X.

#### 2.4.1.4 WPF pro vložení prvků

Zde se jedná o formulář, který v sobě má nabídku několika nevyplněných textových polí, kde je uživatel vyzván k jejich vyplnění. Tyto textová pole jsou určena pro parametry vloženého objektu. Zde lze využít prvek z nabídky dialogů – OpenFileDialog, Jelikož v rámci obrázku a samotného html dokumentu je k nahrání zapotřebí cesta k souboru. Psát ji ručně je, avšak nepraktické, proto využíváme tohoto dialogu, který uživateli umožňuje si soubor pohodlně najít ve vlastním počítači. Mimo jiné formulář nabízí i pohled na zmenšenou verzi obrázku – tedy na rozměry, které bude mít obrázek v databázi.

#### 2.5 Stylování

Veškeré formuláře v projektu měly svůj počátek v designeru, který pro jazyk C# poskytuje vývojové prostředí Visual Studio. V tomto designeru je počáteční bod prázdný ohraničený formulář. [2]

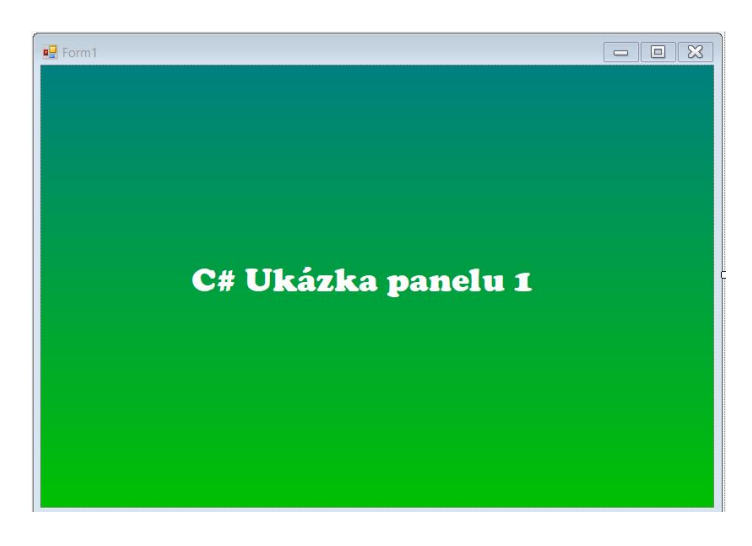

Obrázek 5: tvorba vlastního pozadí s panelem v C# (ohraničení)

Toto ohraničení samotné je vcelku omezující a z větší části hlavně nevkusné. S tímto problémem se lze vypořádat odebráním těchto ohraničení (FormBorderStyle). Avšak odstranění ohraničení vytvoří formulář bez typické trojice tlačítek pro minimalizování, zvětšení/zmenšení a pro zavření. Tyto prvky mají pod sebou funkce, ty lze doprogramovat k tzv. panelu, který jsme schopni doprogramovat.

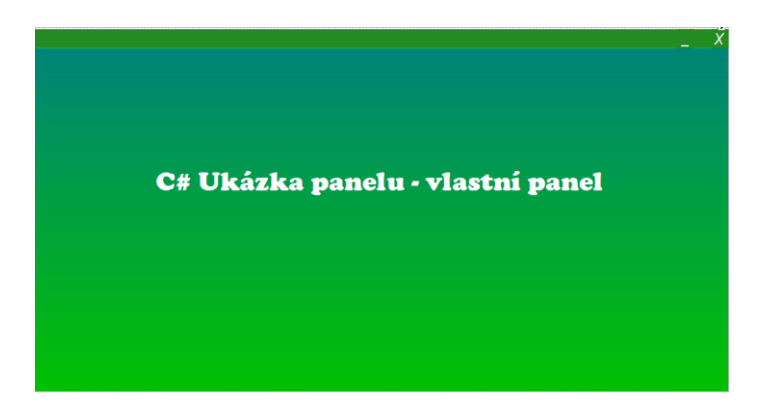

Obrázek 6: panel, který překrývá základní prvek

Principem je vytvoření panelu, který se připevní (anchor) na horní část formuláře a jsou na něm vložené vlastní prvky – tlačítka, kterým se doprogramuje funkce. Zde se musí formulář samotný hýbat, za předpokladu, že uživatel myší přidržuje panel a pohybuje s ním po obrazovce. U normálního ohraničení to tak funguje, ale ve vlastním případě je nutno doprogramovat. Zde se jedná o jediný stylistický prvek, který za sebou má delší kód k pokrytí jeho funkcí a vlastností.

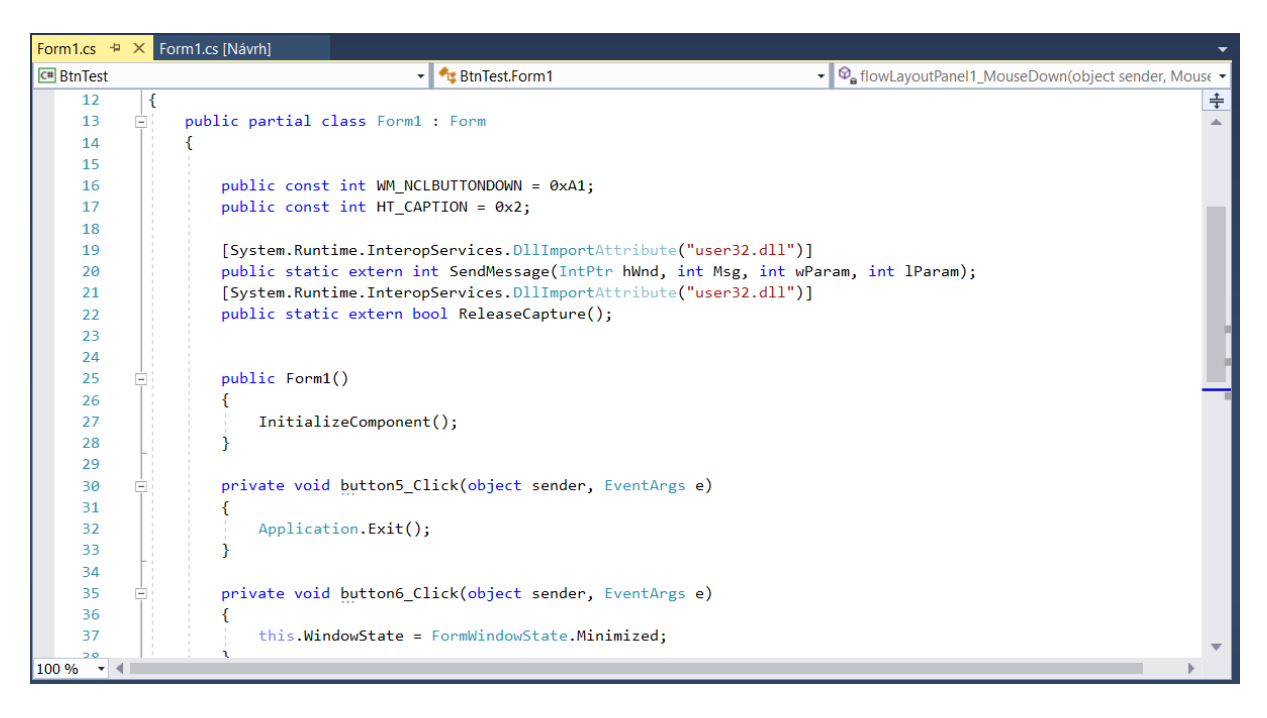

Obrázek 7: kód, který zaznamenává pozici kurzoru

Jedná se o využití statických proměnných, které programu sdělují pozici myši a podle ní se okno samotné nastaví na správnou pozici.

#### 2.6 Technologie MVVM

Technologie, která slouží pro zkvalitnění komunikace a separace mezi logikou uživatelského rozhraní a business logiky. Jedná se o kombinaci tří podstatných prvků, kde každý má svůj účel. [3]

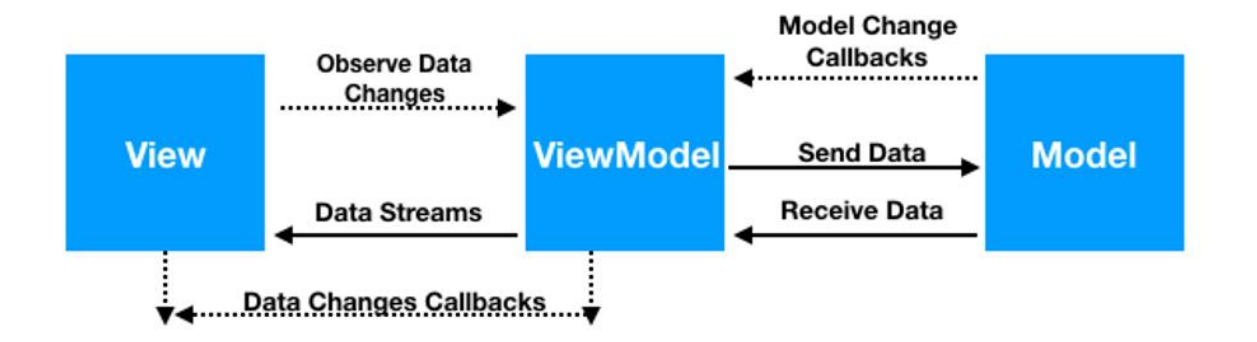

Obrázek 8: schéma MVVM dostupné na

https://www.journaldev.com/20292/android-mvvm-design-pattern

## 3 APLIKAČNÍ ČÁST

#### 3.1 Prvky

V samotné databázi se již zmíněné prvky nacházejí zarovnané ve svých okruzích ale přednastavených vlastností. Uživatel může vložit obrázek jakékoliv velikosti, ale je vždy přizpůsoben tak, aby velikostně pasoval do databáze.

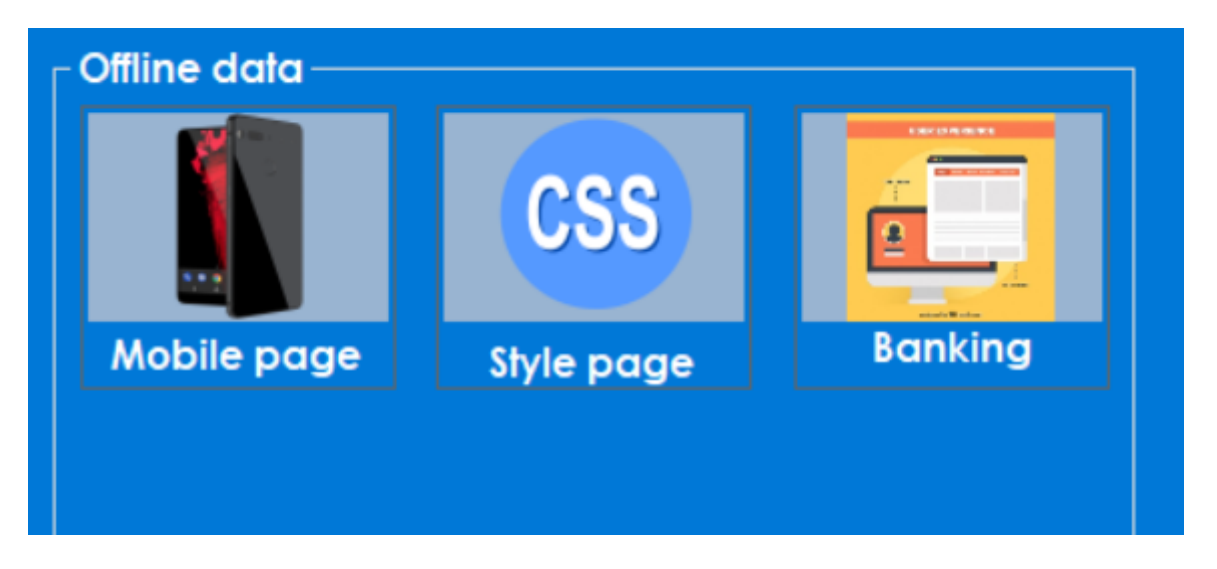

Obrázek 9: první verze offline rozhraní

V kódu programu se tedy nachází opatření, pro úpravu velikosti obrázků tak, aby se vešly tři takové na jednu řádku při daném rozlišení. Dále je i viditelná jejich vlastnost – reakce na přejetí myší (mouseOver), kdy část s prvkem změní barvu, která je na obrázku šedě ohraničena, přejede-li uživatel přes ní kursorem myši

```
System.Data.SqlClient.SqlConnection con;
private void Forml_Load(object sender, EventArgs e)
{
    con = new System.Data.SqlClient.SqlConnection();
    con.ConnectionString = "Data Source=.\\SQLEXPRESS;
    AttachDbFilename=C:\\MyWorkers.mdf;Integrated Security=True;Connect 
    Timeout=30;User Instance=True";
    con.Open();
    MessageBox.Show("Database Open");
    con.Close();
    MessageBox.Show("Database Closed");
  }
}
```

Obrázek 10: rozhraní databáze, navázání spojení

## 3.1.1 Vlastnosti prvků

Po propojení se do databáze začnou ukládat prvky při každém výtvoru nebo navázání spojení. Po navázání spojení mezi lokální databází programu a jeho dynamickou, cloudovou kopií doje k aktualizování online databáze s možností stáhnout si poslední release šablon.

|    | Id   | zipped_file                               | thumbnail                                 | author | description      | page_name |
|----|------|-------------------------------------------|-------------------------------------------|--------|------------------|-----------|
|    | 1    | C:\Users\saeri\Desktop\path_test\test.zip | C:\Users\saeri\Desktop\path_test\pic.png  | User12 | Page debating ba | NULL      |
|    | 3    | ftp://ftp.webmaker.com/path_test/test.zip | ftp://ftp.webmaker.com/path_test/snap.jpg | User25 | Web uploaded on  | webTest   |
| •* | NULL | NULL                                      | NULL                                      | NULL   | NULL             | NULL      |

| Obrázek 11: ukázka | prvků a porovnání                       | online a offli | ne databáze |
|--------------------|-----------------------------------------|----------------|-------------|
|                    | r · · · · · · · · · · · · · · · · · · · |                |             |

Samotná databáze se pro svém propojení sama přizpůsobí ohledně souborů, které v databázi jsou a zároveň jsou přítomny v počítači, resp. Lokálním uložišti. Zdali nejsou, pomocí protokolu si zapíše jeho adresu online a stáhne jí pouze, pokud k tomu udá žádost uživatel s přístupem k internetu.

#### 3.1.2 Nahrání/přidání prvku

Veškerý tento kódově složitý proces se schovává za příjemné prostředí tlačítek, které veškerou práci udělají za uživatele. Tomu stačí jen vyplnit následující údaje:

- Autor většinou jím bývá člověk nahrávající soubor,
- stručný název na pojmenování stránky,
- odkaz na samotný dokument (v podobě cestě k souboru),
- odkaz na obrázek, který se uloží (též pomocí cesty k souboru),
- dodatečný popis zde autor může učinit svá prohlášení o tom, jak chce, aby bylo s jeho stránkou zacházeno dálo, zvolí-li si ji nechat veřejnou. Zároveň shrnuje účel a základní prvky stránky.

Jelikož psát cestu k souboru ručně je velmi namáhavá a nepohodlná práce, využíváme dialogové okno, které Visual Studio nabízí. V tomto okně uživatel jednoduše soubor najde a po zvolení možnosti otevřít se cesta napíše do textového pole. V případě obrázku se vytvoří i náhled na obrázek ve zmenšené podobě.

| 🔛 Otevřít                                                                    |                |     |                    |        | × |
|------------------------------------------------------------------------------|----------------|-----|--------------------|--------|---|
| ← → × ↑ 💻 > Tento počítač                                                    |                | v ⊙ | Prohledat: Tento p | očítač | P |
| Uspořádat 🔻                                                                  |                |     |                    | •      | 0 |
| > 💪 OneDrive ^ Složky (                                                      | 7)             |     |                    |        | ^ |
| <ul> <li>✓</li></ul>                                                         | 3D objekty     | Do  | kumenty            |        |   |
| <ul> <li>&gt; Dokumenty</li> <li>&gt; Hudba</li> <li>&gt; Obritky</li> </ul> | Hudba          | OF  | prázky             |        |   |
| <ul> <li>&gt; Plocha</li> <li>&gt; \$ Stažené soubory</li> </ul>             | Plocha         | Sta | zené soubory       |        |   |
| > 🔄 Videa<br>> 😭 Windows (C:)                                                | Videa          |     |                    |        |   |
| Recovery Image Zařízení                                                      | a jednotky (2) |     |                    |        |   |
| Název souboru:                                                               |                | ~   | JPEG Images        |        | ~ |
|                                                                              |                |     | Otevřít            | Zrušit |   |

Obrázek 12: okno dialogu

Po nalezení souborů a jeho vypsané cestě stačí pouze kliknout na tlačítka "Upload" a neníli žádná cesta k souborů chybná, prvek je přidán do databáze pro pozdější využití jako jsou stažení či úprava.

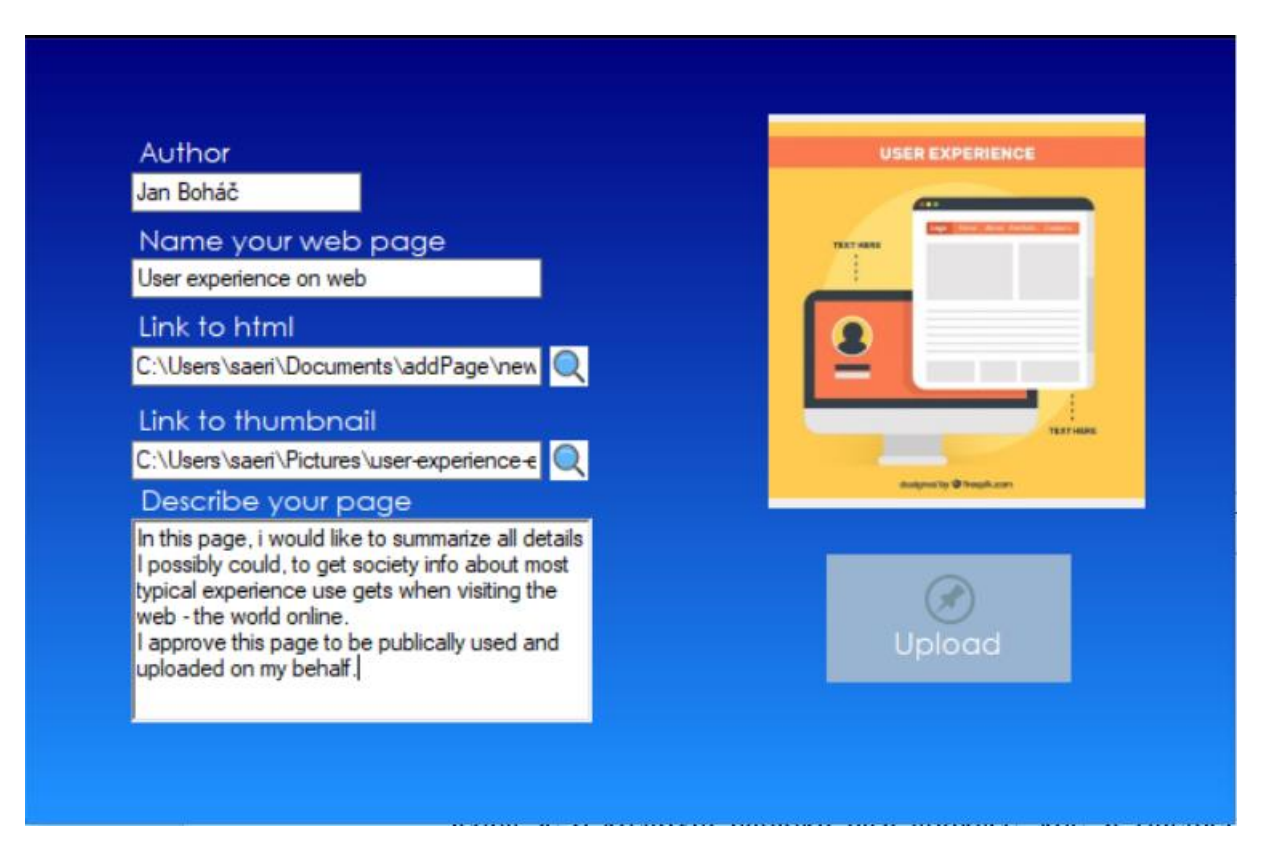

Obrázek 13: formulář pro vkládání prvku do databáze

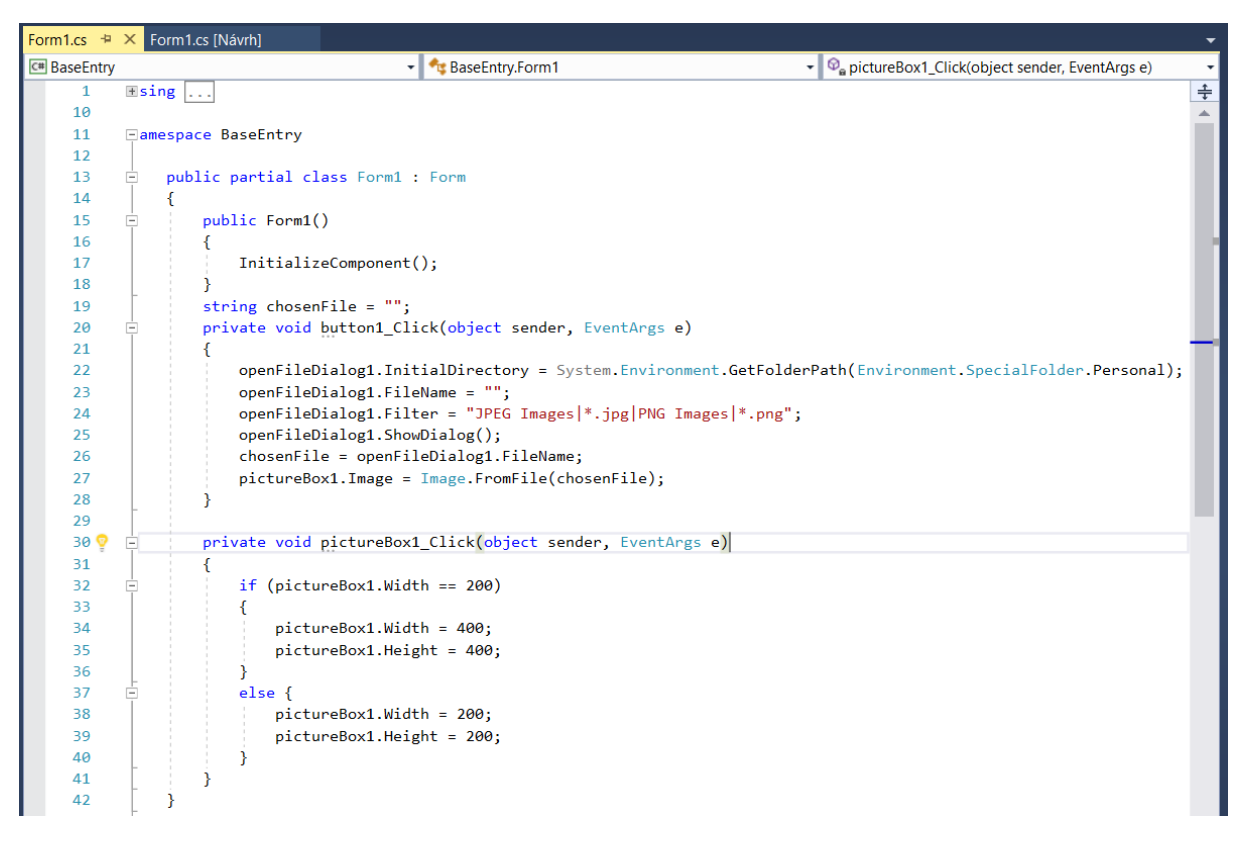

Obrázek 14: kód pro rozpoznání cesty souboru z okna dialogu

#### 3.1.3 Verzování

Všechny změny v programu proběhly na bázi sdíleného uložiště GitHub, kde je uložen kód, který je zároveň i v příloze (resp. odkaz na něj).

| $\bigcirc$ Why GitHub? $\lor$ Business Explore $\lor$ Marketplace Pricing $\lor$ |              | ☑ Sign in Sign up                  |
|----------------------------------------------------------------------------------|--------------|------------------------------------|
| 🖟 OndrejMatura / <b>WebMaker</b>                                                 | <b>O</b> W   | atch 0 🖈 Star 0 😵 Fork 0           |
| Code ① Issues 0 ۩ Pull requests 0 	Projects 0 	III Insights                      |              |                                    |
| Branch: master  WebMaker / WebMakerConsoleTest /                                 |              | Create new file Find file History  |
| S Ondrej Matura First commit                                                     |              | Latest commit 7e57d50 19 hours ago |
| -                                                                                |              |                                    |
| Properties                                                                       | First commit | 19 hours ago                       |
| App.config                                                                       | First commit | 19 hours ago                       |
| Program.cs                                                                       | First commit | 19 hours ago                       |
| WebMakerConsoleTest.csproj                                                       | First commit | 19 hours ago                       |

Obrázek 15: GitHub uložiště projektu

#### 3.1.3.1 GitHub

V tomto uložišti, které slouží jako užitečný nástroj pro kontrolu a práci s kódem po jeho uložení má dvě primární výhody – funkce. Kromě poskytnutí online uložiště řeší problematiku verzování: práce s projektem s tím, že se stále vyvíjí a každá jeho nová verze může přinést komplikace. GitHub nabízí seznam všech verzí, jejich přidávání a ovlivňování jednotlivých

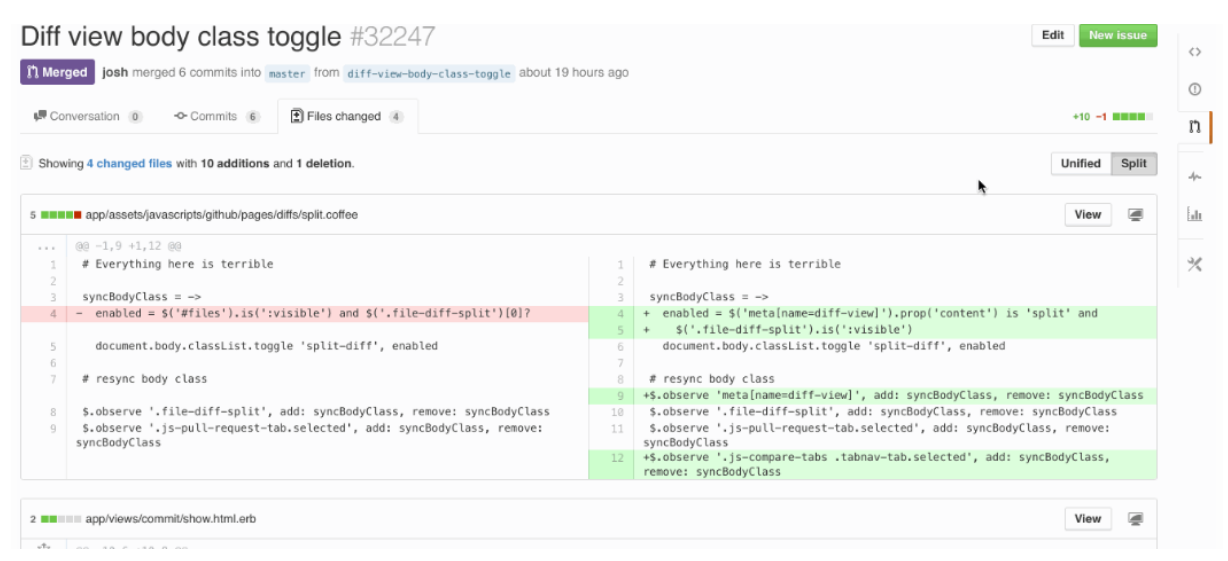

Obrázek 16: verze; změny mezi verzemi

částí projektu napříč časem a zároveň se jedná o skvělý prostředek spolupráce, kdy jako autoři můžeme najednou přispívat a dělat na dvou různých verzích zároveň.

#### 3.2 Webmaker – konkrétní tvorba

WebMaker grafické rozhraní je rozděleno na 3 části:

- 1. Nástrojová část
- 2. Hlavní část
- 3. Menu stránek

Menu stránek obsahuje seznam všech stránek tvořeného webu. Pro úpravu jednotlivých stránek se jednoduše klikne na položku v seznam. Každá položka také obsahuje "Delete" tlačítko pro smazání. Nakonec ve spodní časti menu stránek najdeme tlačítko "Add Page" pro přidání nové stránky.

Hlavní část slouží k úpravě stránek. Nahoře najdeme pole pro úpravu titulku a tlačítko pro nastavení stránky jako hlavní (hlavní stránka má titulek v menu stránek vyznačený tučným textem). Dále zde najdeme seznam ovládacích prvků pro jednotlivé elementy na zvolené stránce. Každý typ elementu má i svůj vlastní typ ovládacího prvku.

Nástrojová část je rozdělena do dvou dalších oddílů. Horní oddíl je určen k přidávání nových elementů jednotlivých typů. Obsahuje tlačítka "Add Paragraph", "Add Header", "Add List", "Add Image", sloužící k přidání příslušných typů elementů: odstavec, nadpis, odrážkový seznam, obrázek. Spodní oddíl slouží k ovládání celkového rozhraní. Najdeme zde tyto tlačítka:

- "Save"
  - Otevře dialog pro volbu složku a následně do této složky uloží vytvořený web jako html soubory.
- "Save as template"
  - Uloží web jako šablonu
- "Load template"
  - Načte šablonu s prázdnými elementy
- "Start local server"
  - Spustí lokální server, pomocí kterého si můžeme web prohlídnout bez potřeby ukládání jako html souborů. Po spuštění stačí do prohlížeče napsat "localhost" a zobrazí se hlavní webová stránka

| WebMaker           |    |                                 |                                                                               |           | —         | □ ×    |
|--------------------|----|---------------------------------|-------------------------------------------------------------------------------|-----------|-----------|--------|
| Add Paragraph      | Те | st Page                         | Set a:                                                                        | main page | Test Page | Delete |
| Add Header         | 1  | HEADER                          | Level: 1                                                                      | Delete    |           |        |
| Add List           | Ţ  | Test nadpisu                    |                                                                               |           |           |        |
| Add Image          |    | LIST                            | Ordered                                                                       | Delete    |           |        |
|                    | 1  | Prvek seznamu<br>Lorem<br>Ipsum |                                                                               |           |           |        |
|                    | t  | IMAGE                           | Enter image url address                                                       | Delete    |           |        |
|                    | 1  | https://ichef.bb                | ci.co.uk/news/660/cpsprodpb/37B5/production/_89716241_thinkstockphotos-523060 | )154.jpg  |           |        |
|                    |    |                                 |                                                                               |           |           |        |
|                    |    |                                 |                                                                               |           |           |        |
|                    |    |                                 |                                                                               |           |           |        |
|                    |    |                                 |                                                                               |           |           |        |
|                    |    |                                 |                                                                               |           |           |        |
|                    |    |                                 |                                                                               |           |           |        |
|                    |    |                                 |                                                                               |           |           |        |
|                    |    |                                 |                                                                               |           |           |        |
| Save               |    |                                 |                                                                               |           |           |        |
| Save as template   |    |                                 |                                                                               |           |           |        |
| Load template      |    |                                 |                                                                               |           |           |        |
| Start local server |    |                                 |                                                                               |           | Add Page  |        |

Obrázek 17: WebMaker UI, první verze

Webmaker je program, který byl naprogramován bez schválení standardů a různých bezpečnostních opatření – autoři nejsou samostatná firma, která je autorizovaná k vývoji programů na síti, takže je nutně pro funkci povolit tvorbu webových stránek v programu webmaker na straně administrátora, který bude stránku vytvářet a zveřejňovat jako localhost v síti.

| 💣 Firewall v programu Windows                                                                                                    | Defender s pokročilým zabezpečením                                                                                                    |                                                                                                    |                                                                                                    | - 🗆 ×                                                                                                    |
|----------------------------------------------------------------------------------------------------|----------------------------------------------------------------------------------------------------|----------------------------------------------------------------------------------------------------|----------------------------------------------------------------------------------------------------|----------------------------------------------------------------------------------------------------|
| Soubor Akce Zobrazit Náp                                                                                                    | ověda                                                                                                    |                                                                                                    |                                                                                                    |                                                                                                    |
|                                                                                                    |                                                                                                    |                                                                                                    |                                                                                                    |                                                                                                    |
| 🔗 Firewall v programu Windows I                                                                                                    | Odchozí pravidla                                                                                                    |                                                                                                    | Akce                                                                                                    |                                                                                                    |
| <ul> <li>Image: A state of the state of the state of</li></ul> | Odchozí pravidla           Název           Směrovač AllJoyn (TCP-Out)           Směrovač AllJoyn (UDP-Out)           Směrovač AllJoyn (UDP-Out)           Směrování a vzdálený přístup (EZTP-Out)           Směrování a vzdálený přístup (IZTP-Out)           Směrování a vzdálený přístup (IZTP-Out)           Správa virtuální čipové karty TPM (TCP           Šway           Tok přihlašovacího portálu           Vzdálená pomoc (PNRP-Out)           Vzdálená pomoc (RNR-Out)           Vzdálená pomoc (SDP TCP-Out)           Vzdálená pomoc (SDP UDP-Out)           Vzdálená pomoc (TCP-Out)           Vzdálená pomoc (TCP-Out)           Vzdálená pomoc (TCP-Out)           Vzdálená pomoc (TCP-Out)           Vzdálená pomoc (TCP-Out)                                                                                                    | Skupina<br>Směrovač AllJoyn<br>Směrovár a vzdálený přístup<br>Směrování a vzdálený přístup<br>Směrování a vzdálený přístup<br>Správa vituální čipové karty<br>Správa vituální čipové karty<br>Sway<br>Tok přihlažovacího portálu<br>Twitter<br>Váš účet<br>Výchozí zamykací obrazovk<br>Vzdálená pomoc<br>Vzdálená pomoc<br>Vzdálená pomoc<br>Vzdálená pomoc<br>Vzdálená pomoc | Profil Oomé<br>Domé<br>Vše Vše<br>Vše Vše<br>Privát<br>Vše Vše<br>Vše Vše<br>Domé<br>Vše Domé<br>Vše pomé<br>Vše pomé<br>Vše pomé | Akce         Odchoz (pravidla         Itiovat podle profilu         Filtrovat podle stavu         Filtrovat podle skupiny         Johrszit         Aktualizovat         Exportovat seznam         Nápověda         Webmaker server         Sakšazt pravidlo         Výmout         Skořrovat         Odstranit         Vlastnosti |
| < >>                                                                                                    | Vzaalena pomoć (TCP-OUt)     Webmaker server     Windows Kalkulačka     Windows Kalkulačka     Windows Kadia Player x86 (TCP-Out)     Windows Media Player x86 (TCP-Out)     Windows Media Player x86 (TCP-Out)     Windows Media Player x86 (UDP-Out)     Windows Media Player x86 (UDP-Out)     Windows Jecae_001     Windows Jecae_001     Windows Media Player x86 (UDP-Out)     Windows Jecae_001     Windows Media Player x86 (UDP-Out)     Windows Jecae_001     Windows Jecae_001     Windows Media Player x86 (UDP-Out)     Windows Jecae_001     Windows Media Player x86 (UDP-Out)     Windows Media Player x86 (UDP-Out)     Windows Media Playe | Vzdalena pomoć<br>Wind2WebViewHost<br>Windows Kalkulačka<br>Windows Kamera<br>Windows Media Player<br>Windows Media Player<br>Windows Media Player<br>Windows Media Player<br>Windows_ie_ac_001<br>windows_ie_ac_001<br>windows_ie_ac_001<br>Xbox                                                                                                    | Vše<br>Vše<br>Vše<br>Domé<br>Privátní<br>Domé<br>Vše<br>Vše<br>Vše<br>Vše<br>Vše<br>Vše<br>Vše<br>Vše<br>Vše<br>Vše               | 2 Nápovéda                                                                                                    |

Obrázek 18: Webmaker pravidlo ve Firewallu

Po nahrání a povolení již stačí, aby uživatel v síti k vašemu souboru přistoupil za vložení ip adresy administrátora, který server zapíná.

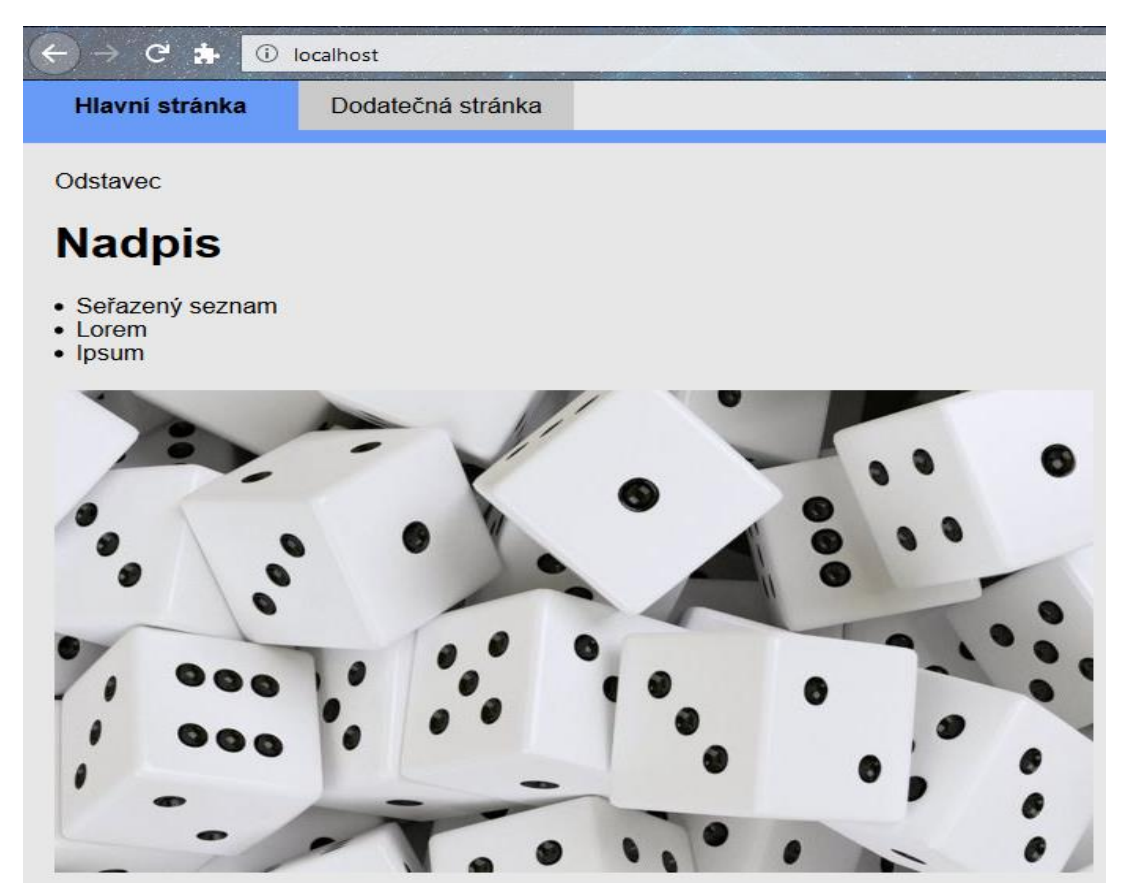

Obrázek 19: ukázka výtvoru

## 4 ZÁVĚR

Program jsme začali psát minulý rok v březnu a od té doby jsme navyšovali laťku cílům tak, aby program nebyl dobrý standard nejen pro začátečníka, ale i pro nás, kteří jsme již s problematikou seznámeni, a byl nám nápomocný.

Aplikace stále bude mít svůj vývoj na online uložišti, jelikož technologie HTML jde dopředu, tak stejně i další prvky, které na naše stránky budeme nadále přidávat a vyvíjet, aby aplikace zůstala co nejaktuálnější.

## 5 Shrnutí

V průběhu práce na programu jsme se setkali s několika komplikacemi, největší z nich byla změna našeho grafického prostředí, a tudíž přesunutí celého kódu na platformu WPF. Toto rozhodnutí jsme učinili již s nějakou prací ve WinForm hotovou, ale nebyli jsme spokojeni s možnostmi nabízených naší první volbou.

Drasticky větší možnosti se nám otevřely po úspěšném zprovoznění online databáze, ve které jsme ověřili zároveň i funkčnost šablon a splnili si i tento cíl.

Po zprovoznění se nám podařilo vytvořit aplikaci, která naplňuje naše cíle, a jsme spokojeni za webové stránky, které jsou z programu vytvořeny, jelikož splňují HTML kritéria, která jsou veřejně uznaná webem a prošli testy syntaxe na stránkách w3shools.

#### Summary

We began to write this app last March and since that time we made our ambitions higher in way, program wouldn't serve only beginners, but also us, ones, who are acknowledged in matter of writing web.

During our writings we encountered few troubles, largest of them being a change of our UI, therefore we had to take our whole work and move it to the different platform, type the code again. This decision was made on base of being unsatisfied with possibilities offered by WinForm.

Greatest step ahead was making our database online finally working and with that came also our template feature.

After turning it on, we finally made an app, which is fulfilment of our ambitions and we can be satisfied by our web pages, with passing the w3schools tests.

# 6 SEZNAM OBRÁZKŮ

| Obrázek 1: logo aplikace                                                  | 4                |
|---------------------------------------------------------------------------|------------------|
| Obrázek 2: ovládání IDE                                                   | 5                |
| Obrázek 3: tvorba sql databáze ve Visual studiu                           | 6                |
| Obrázek 4: WPF a jeho XML syntaxe                                         | 7                |
| Obrázek 5: tvorba vlastního pozadí s panelem v C# (ohraničení)            | 9                |
| Obrázek 6: panel, který překrývá základní prvek                           | 9                |
| Obrázek 7: kód, který zaznamenává pozici kurzoru                          | 10               |
| Obrázek 8: schéma MVVM dostupné na https://www.journaldev.com/20292/andro | <u>oid-mvvm-</u> |
| design-pattern                                                            | 10               |
| Obrázek 9: první verze offline rozhraní                                   | 11               |
| Obrázek 10: rozhraní databáze, navázání spojení                           | 11               |
| Obrázek 11: ukázka prvků a porovnání online a offline databáze            | 12               |
| Obrázek 12: okno dialogu                                                  | 13               |
| Obrázek 13: formulář pro vkládání prvku do databáze                       | 13               |
| Obrázek 14: kód pro rozpoznání cesty souboru z okna dialogu               | 14               |
| Obrázek 15: GitHub uložiště projektu                                      | 14               |
| Obrázek 16: verze; změny mezi verzemi                                     | 15               |
| Obrázek 17: WebMaker UI, první verze                                      | 16               |
| Obrázek 18: Webmaker pravidlo ve Firewallu                                | 17               |
| Obrázek 19: ukázka výtvoru                                                | 17               |
|                                                                           |                  |

### 7 VYUŽITÉ ZDROJE

1. Knihovna C# Microsoft [Online] [Cited: 01 07, 2019.]

https://msdn.microsoft.com/en-us/library

2. Informace ohledně stylů pro použití na C# UI Academy [Online] [Cited: 01 07, 2019.]

https://sharpuiacademy.blogspot.com/

3. Pro Android Dev, článek MVVM achtitecture May 31 2017 [Online] [Cited: 01 07, 2019.]

https://proandroiddev.com/mvvm-architecture-viewmodel-and-livedata-part-1-604f50cda1